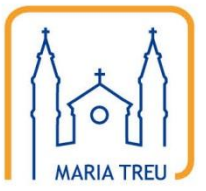

Homepage der Pfarre Maria Treu

# Anleitung für das Content Management System

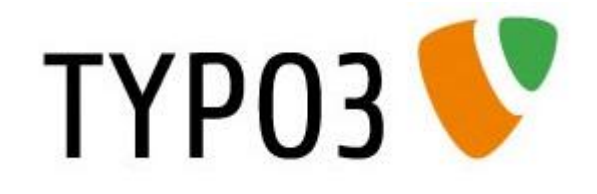

Teil 3

Weblog

### **Erstellen eines Weblog-Eintrages**

#### 1. Anmeldung

Die Anmeldung zum Backend der Homepage erfolgt wie gewohnt über die Adresse <u>http://www.mariatreu.at/typo3/</u>:

| ТҮРОЗ 💔                               |  |
|---------------------------------------|--|
| 🤌 Anmeldung am Backend von Maria Treu |  |
| Benutzername<br>Passwort<br>Anmelden  |  |
|                                       |  |

2. Menüpunkt "Nachrichten" aufrufen (Hinweis: Je nach den vorhandenen Berechtigungen stehen noch weitere Punkte im Hauptmenü!)

| ТҮРОЗ 💙                                                 |                                                                                                    |
|---------------------------------------------------------|----------------------------------------------------------------------------------------------------|
| Nachrichten<br>DATEI<br>Dateiliste<br>BENUTZERWERKZEUGE | TYPO3 4.4.3<br>Content-Management-System         TYPO3 V       TYPO3 CMS Ver. 4.4.3. Copyright © 1998-2010 Kasper Skårhøj. Erweiterungen sind<br>Eigentum ihrer jeweiligen Autoren. Weitere Informationen erhalten Sie unter<br>http://typo3.com/. Sie nutzen TYPO3 OHNE GEWAHRLEISTUNG; Details sind unter diesem Link<br>verfügbar. Dies ist freie Software und Sie durfen sie unter gewissen Voraussetzungen verbreiten;<br>Details sind unter diesem Link verfügbar. Das Erscheinen dieses Hinweises zu verhindern, ist gesetzlich<br>verboten.         Dies ist eine kurze Beschreibung der vorhandenen Module: |
|                                                         | Nachrichten     Nachrichten                                                                                                    |
|                                                         | Dateiliste Anzeige von Dateien und Ordnern<br>Dies ist das Dateiverwältungssystem von TYPO3. Es erlaubt den Zugriff auf die<br>für Ihren Benutzer gültigen Verzeichnisfreigaben. Mit diesem Modul können Sie<br>Dateien hochladen, sie auf dem Server kopieren, verschieben und löschen.                                                                                                    |
|                                                         | Benutzerwerkzeuge                                                                                                    |
|                                                         | Einstellungen Benutzerprofil bearbeiten<br>Dieses Modul dient zur Konfiguration Ihres Backend-Benutzerprofils. Hier<br>können Sie Ihren Namen, Ihre E-Mail-Adresse, die benutzte Backend-Sprache<br>und einige andere allgemeine Systemeigenschaften für Ihr Benutzerkonto<br>festlegen.                                                                                                    |
|                                                         | <ul> <li>Hilfe</li> <li>(Die verfügbaren Funktionen können abhängig von der Web-Site und Ihren Zugriffsrechten variieren.)</li> </ul>                                                                                                    |

3. Zuerst "Weblog Einträge" anklicken, dann den Punkt "Neuen Artikel anlegen" auswählen

| ТҮРОЗ 💙                                                          |                     |                                                                                                    |                                                                                                    |
|------------------------------------------------------------------|---------------------|----------------------------------------------------------------------------------------------------|----------------------------------------------------------------------------------------------------|
|                                                                  | 16 Y C 🛛            | R                                                                                                    |                                                                                                    |
| ▼ WEB                                                            |                     | ② Zeige Artikel in: allen Seiten                                                                                                    | ✓ Pfad: / ▲ Weblog Einträge [11                                                                                             |
| Nachrichten  DATEI  Dateiliste  BENUTZERWERKZEUGE  Einstellungen | v 🖗 Weblog Einträge | Alle öffnen  Versteckte Kategorien anzeigen  Bearbeiten-Symbole in der  Baumansicht anzeigen  Weachte anlegen  Vewe Kategorie anlegen  Allen Seiten]  Allgemein | Nur Suchbegriff:<br>editierbare Datensätze anzeigen<br><sup>1</sup> Bitte eine Kategorie auswählen<br>Neuen Artikel anlegen |

4. Es öffnet sich nun ein Eingabeformular zur Erfassung des neuen Weblogeintrags:

| llanancia                                                   | Constal                           | Madian                                   | Katananian & Ranial                                                                                                    | Enuritari  |  |
|-------------------------------------------------------------|-----------------------------------|------------------------------------------|----------------------------------------------------------------------------------------------------|------------|--|
| ligemein                                                    | Spezial                           | Medien                                   | Kategorien & Bezienungen                                                                                                    | Erweitert  |  |
| Verbergen:                                                  |                                   |                                          |                                                                                                    |            |  |
|                                                             |                                   |                                          |                                                                                                    |            |  |
| Titel:                                                      |                                   |                                          |                                                                                                    |            |  |
|                                                             |                                   |                                          |                                                                                                    |            |  |
| Text:                                                       |                                   |                                          |                                                                                                    |            |  |
|                                                             |                                   |                                          |                                                                                                    |            |  |
| Blockstil:                                                  | Kein B                            | lockstil                                 | ~                                                                                                    |            |  |
| Blockstil:<br>Textstil:                                     | Kein Bl                           | lockstil<br>extstil                      | *<br>*                                                                                                    |            |  |
| Blockstil:<br>Textstil:<br><b>B</b> <i>I</i> × <sup>2</sup> | Kein Blockt                       | lockstil<br>extstil<br>format            |                                                                                                    | Α 🛙 Ω 🛞 🖽  |  |
| Blockstil:<br>Textstil:<br>B I x <sup>2</sup>               | Kein Block                        | lockstil<br>extstil<br>format            | <ul> <li>✓</li> <li>✓</li></ul> | Α 🕴 Ω 🗟 🔳  |  |
| Blockstil:<br>Textstil:<br>B I x <sup>2</sup>               | Kein Blockt                       | lockstil<br>extstil<br>format            |                                                                                                    | Α          |  |
| Blockstil:<br>Textstil:<br>B I x <sup>2</sup>               | Kein Block                        | lockstil<br>extstil<br>format            | ×<br>▼ 日日定律[<br>よずⅢ]回計告計                                                                                                    | Α Ω 😪 🖬    |  |
| Blockstil:<br>Textstil:<br>B I x <sup>2</sup>               | Kein Bl<br>Kein To<br>Kein Blockt | lockstil<br>extstil<br>format            |                                                                                                    | Α 🔐 😪 🖿    |  |
| Blockstil:<br>Textstil:<br>B I x <sup>2</sup><br>A <        | Kein Bl<br>Kein Tr                | lockstil<br>extstil<br>format            |                                                                                                    | Δ    Ω 📾 🖬 |  |
| Blockstil:<br>Textstil:<br>B I x <sup>2</sup>               | Kein Bl<br>Kein Tr<br>Kein Blockt | lockstil<br>extstil<br>format<br>→ Ⅲ į Å |                                                                                                    | Δ ii Ω 😸 🖬 |  |
| Blockstil:<br>Textstil:<br>B I x <sup>2</sup><br>A <>       | Kein Bl<br>Kein Tr<br>Kein Block  | lockstil                                 |                                                                                                    | Δ          |  |
| Blockstil:<br>Textstil:<br>B I x <sup>2</sup><br>A <>       | Kein Bl<br>Kein Tr<br>Kein Blocki | lockstil                                 |                                                                                                    | Δ. Ω       |  |
| Blockstil:<br>Textstil:<br>B I x*<br>A <<br>A               | Kein Bl<br>Kein Tr<br>Kein Blockt | iockstil                                 |                                                                                                    | Δ ) Ω      |  |
| Blockatili<br>Textatili:<br>B I x <sup>2</sup><br>A C X     | Kein Block                        | iockstil<br>format                       |                                                                                                    | Δ          |  |

Das Eingabeformular besteht aus den Karteireitern Allgemein, Spezial, Medien, Kategorien & Beziehungen sowie Erweitert. Folgende Felder sind wichtig:

- Allgemein
  - Verbergen: Damit kann ein Artikel gespeichert werden, wird aber nicht veröffentlicht,
     d.h. nicht auf der Homepage angezeigt
  - o Titel: Der Titel des Weblogeintrags
  - o Text: Der Text des Weblogeintrags
- Spezial
  - Datum/Zeit: Hier können Datum und Uhrzeit eingestellt werden, die beim Weblogeintrag angezeigt werden
  - Autor (auf Grund eines Übersetzungsfehlers steht im System "Author"): Hier muss jene Person ausgewählt werden, die als Autor des Eintrages im Weblog angezeigt werden soll.

- Medien
  - Bilder: Hier können ein oder mehrere Bilder für den neuen Weblogeintrag ausgewählt werden. Auf "Durchsuchen" klicken und ein Bild auswählen

| Allgemein  | Spezial       | Medien       | Kategorien & Beziehungen | Erweitert |
|------------|---------------|--------------|--------------------------|-----------|
| Bildom     |               |              |                          |           |
| g bilder.  |               |              | $\frown$                 |           |
|            |               |              | 🔺 🖪 🗀 🌖                  |           |
|            |               |              |                          |           |
|            |               |              | ×                        |           |
| GIF JPG JF | EG TIF TIFF B | MP PCX TGA P | NG                       |           |
| PDF AI     |               |              |                          |           |
|            |               |              | Durchsuchen              |           |
|            |               |              |                          |           |

Sollen mehrere Bilder hinzugefügt werden, muss zwischendurch auf "Speichern" geklickt werden. Damit wird das hinzugefügte Bild im System gespeichert und ein neues Bild kann ausgewählt werden.

Mit Hilfe des Kartei-Symbols können auch Bilder aus der zentralen Dateiliste verwendet werden.

ACHTUNG: Bitte das Bild bereits vor dem Upload entsprechend verkleinern, um Speicherplatz und Ladezeit möglichst effizient zu nutzen. Nähere Informationen zu Bildgröße und Speicherplatz in der Anleitung "Bild- und Dateiupload".

- Kategorie & Beziehungen: Hier sind keine Einstellungen erforderlich
- Erweitert: Hier können externe (irgendwo im Internet) oder interne (auf unserem Server) Videos in den Weblog integriert werden. Im Bedarfsfall bitte an den Webmaster wenden.
- 5. Nach Abschluss der Eingaben einfach auf "Speichern/Schließen" klicken.

| 0                     |               |              |                                                    |           |
|-----------------------|---------------|--------------|----------------------------------------------------|-----------|
| Allgemein             | Spezial       | Medien       | Intrage" neu erstellen<br>Kategorien & Beziehungen | Erweitert |
| Bilder:               |               |              |                                                    |           |
|                       |               |              |                                                    |           |
| GIF JPG JPE<br>PDF AI | G TIF TIFF BM | 1P PCX TGA P | NG                                                 |           |
| PDF AI                |               |              | Durchsuchen_                                       |           |

Danach wird der Eintrag gespeichert und automatisch veröffentlicht, sofern nicht das "Verbergen"-Feld auf der Allgemein-Seite gesetzt ist.

### Bearbeiten/Ändern eines Weblogeintrages

#### 1. Anmeldung

Die Anmeldung zum Backend der Homepage erfolgt wie gewohnt über die Adresse <a href="http://www.mariatreu.at/typo3/">http://www.mariatreu.at/typo3/</a>:

| ТҮРОЗ 💙                                                                                                    |
|----------------------------------------------------------------------------------------------------|
| 🔌 Anmeldung am Backend von Maria Treu                                                                                                    |
| Benutzername<br>Passwort<br>Anmelden                                                                                                    |
| <u>TYPO2 CMS</u> , Copyright © 1998-2010 Kasper Skärhøj, Erweiterungen sind<br>Eigentum ihrer jeweiligen Autoren. Weitere Informationen erhalten Sie unter<br><u>http://typo3.com/</u> .<br>Sie nutzen TYPO3 ONIK GEWÄHRLEISTUNG; <u>Details sind unter diesem Link</u> |
|                                                                                                    |

2. Menüpunkt "Nachrichten" aufrufen (Hinweis: Je nach den vorhandenen Berechtigungen stehen noch weitere Punkte im Hauptmenü!)

| ТҮРОЗ 💙                                                 |                                                                                                    |
|---------------------------------------------------------|----------------------------------------------------------------------------------------------------|
| Nachrichten<br>DATEI<br>Dateiliste<br>BENUTZERWERKZEUGE | TYPO3 4.4.3<br>Content-Management-System         TYPO3 IN Ver. 4.4.3. Copyright © 1998-2010 Kasper Skårhøj, Erweiterungen sind<br>Eigentum ihrer jeweiligen Autoren, Weitere Informationen erhalten Sie unter<br>http://typo3.com/. Sie nutzen TYPO3 OHNE GEWÄHRLEISTUNG; Details sind unter diesem Link<br>verfügbar. Dies ist freis Software und Sie dürfen sie unter gewissen Voraussetzungen verbreiten;<br>Details sind unter diesem Link verfügbar. Das Erscheinen dieses Hinweises zu verhindern, ist gesetzlich<br>verboten.         Dies ist eine kurze Beschreibung der vorhandenen Module:            Werb |
|                                                         | Achrichten Nachrichten                                                                                                    |
|                                                         | 🗋 Datei                                                                                                    |
|                                                         | Dateiliste Anzeige von Dateien und Ordnern<br>Dies ist das Dateiverwaltungssystem von TYPO3. Es erlaubt den Zugriff auf die<br>für Ihren Benutzer gültigen Verzeichnisfreigaben. Mit diesem Modul können Sie<br>Dateien hochladen, sie auf dem Server kopieren, verschieben und löschen.                                                                                                    |
|                                                         | Benutzerwerkzeuge                                                                                                    |
|                                                         | Einstellungen<br>Dieses Modul dient zur Konfiguration Ihres Backend-Benutzerprofils. Hier<br>können Sie Ihren Namen, Ihre E-Mail-Adresse, die benutzte Backend-Sprache<br>und einige andere allgemeine Systemeigenschaften für Ihr Benutzerkonto<br>festlegen.                                                                                                    |
|                                                         | <ul> <li>iffe</li> <li>(Die verfügbaren Funktionen können abhängig von der Web-Site und Ihren Zugriffsrechten variieren.)</li> </ul>                                                                                                    |

3. Zuerst "Weblog Einträge" anklicken, dann die Kategorie "Allgemein" auswählen:

| ТҮРОЗ 👎                                                          |                    |                                                                                                    |                                                                                                    |
|------------------------------------------------------------------|--------------------|----------------------------------------------------------------------------------------------------|----------------------------------------------------------------------------------------------------|
|                                                                  | Fb 🍸 🛛 🗘 🔍         | ۹.                                                                                                    |                                                                                                    |
| ▼ WEB                                                            |                    | ② Zeige Artikel in: allen Seiten                                                                                                    | ✓ Pfad: / ▲ Weblog Einträge [11                                                                                                    |
| Nachrichten  DATEI  Dateiliste  BENUTZERWERKZEUGE  Einstellungen | ▼ ∰Weblog Einträge | Alle offnen Versteckte Kategorien anzeigen Bearbeiten-Symbole in der Baumansicht anzeigen Reue Kategorie anlegen Neue Kategorie anlegen Allen Sententy | Nur         Suchbegriff:           editierbare Datensätze anzeigen            Bitte eine Kategorie auswählen            Brown Artikel anlegen |

Es werden automatisch alle Weblogeinträge angezeigt. Durch Anklicken des Bleistifts kann der Eintrag zur Bearbeitung geöffnet werden:

| 6          | Seite: | ID: | Titel:                                      | Datum/Zeit:       | Archivdatum:            | Letzte<br>Änderung: |                      |           |
|------------|--------|-----|---------------------------------------------|-------------------|-------------------------|---------------------|----------------------|-----------|
| [8/        | 113    | 350 | Begräbnisfeierlichkeiten<br>OL Hans Smejkal | 06-03-11<br>20:20 | 01-01-70 (-41<br>Jahre) | 06-03-11<br>20:20   | Kategorie:<br>Autor: | Allgemein |
| <b>()</b>  | 113    | 348 | Oberlehrer Hans<br>Smejkal gestorben        | 26-02-11<br>13:53 | 01-01-70 (-41<br>Jahre) | 26-02-11<br>13:53   | Kategorie:<br>Autor: | Allgemein |
| 🖹 🧷        | 113    | 347 | Ade mein Land Tirol                         | 03-02-11<br>21:40 | 01-01-70 (-41<br>Jahre) | 03-02-11<br>21:40   | Kategorie:<br>Autor: | Allgemeir |
| <b>B</b> 🧷 | 113    | 346 | DKA Dankessen                               | 30-01-11<br>13:44 | 01-01-70 (-41<br>Jahre) | 30-01-11<br>13:44   | Kategorie:<br>Autor: | Allgemeir |
| <b>B</b> 🧷 | 113    | 345 | Taize Gebet                                 | 17-01-11<br>08:33 | 01-01-70 (-41<br>Jahre) | 17-01-11<br>08:33   | Kategorie:<br>Autor: | Allgemeir |
| 🖹 🧷        | 113    | 344 | Fußball                                     | 14-01-11<br>13:59 | 01-01-70 (-41<br>Jahre) | 14-01-11<br>13:59   | Kategorie:<br>Autor: | Allgemeir |
| 🖹 🧷        | 113    | 343 | super Ergebnis!!                            | 11-01-11<br>12:58 | 01-01-70 (-41<br>Jahre) | 11-01-11<br>12:58   | Kategorie:<br>Autor: | Allgemeir |
| 🖹 🧷        | 113    | 342 | Das gelobte Land                            | 09-01-11<br>12:31 | 01-01-70 (-41<br>Jahre) | 09-01-11<br>12:31   | Kategorie:<br>Autor: | Allgemeir |
| 🖹 🧷        | 113    | 341 | Ein paar Bilder                             | 06-01-11<br>20:53 | 01-01-70 (-41<br>Jahre) | 06-01-11<br>20:53   | Kategorie:<br>Autor: | Allgemeir |
| <b>B</b> 🧷 | 113    | 340 | Sie ziehen und ziehen<br>und ziehen         | 04-01-11<br>09:45 | 01-01-70 (-41<br>Jahre) | 04-01-11<br>09:45   | Kategorie:<br>Autor: | Allgemeir |
| <b>R</b> 🖉 | 113    | 339 | DKA                                         | 03-01-11<br>12:12 | 01-01-70 (-41<br>Jahre) | 03-01-11<br>12:12   | Kategorie:<br>Autor: | Allgemeir |
| 🖹 🧷        | 113    | 338 | Neujahr                                     | 31-12-10<br>23:46 | 01-01-70 (-41<br>Jahre) | 31-12-10<br>23:46   | Kategorie:<br>Autor: | Allgemeir |
| 🖹 🧷        | 113    | 337 | Krippenfiguren<br>gestohlen                 | 30-12-10<br>15:06 | 01-01-70 (-41<br>Jahre) | 30-12-10<br>15:06   | Kategorie:<br>Autor: | Allgemeir |
| 🖹 🧷        | 113    | 336 | Weihnachtsclub                              | 24-12-10<br>09:07 | 01-01-70 (-41<br>Jahre) | 24-12-10<br>09:07   | Kategorie:<br>Autor: | Allgemeir |
| 80         | 113    | 335 | Rorate                                      | 13-12-10<br>14:58 | 01-01-70 (-41<br>Jahre) | 13-12-10<br>14:58   | Kategorie:<br>Autor: | Allgemeir |

Die weiteren Schritte entsprechen den Schritten beim Anlegen eines neuen Eintrags, die Felder sind jedoch bereits entsprechend befüllt:

| Verbergen  | :                         |           |         |
|------------|---------------------------|-----------|---------|
|            |                           |           |         |
|            |                           |           |         |
| Begräbnisf | eierlichkeiten OL Hans S  | mejkal    |         |
|            |                           |           |         |
| Text:      |                           |           |         |
| Blockstil: | Kein Blockstil            | ~         | 1       |
| Textstil:  | Kein Textstil             | ~         |         |
| BI×        | Absatz                    | - E E E E | Α Ω 🗟 🗖 |
|            |                           |           |         |
| : 44 : 75  | <ul> <li>Longe</li> </ul> |           |         |

## Löschen eines Weblogeintrages

1. Anmeldung

Die Anmeldung zum Backend der Homepage erfolgt wie gewohnt über die Adresse <u>http://www.mariatreu.at/typo3/</u>:

| ТҮРОЗ 💙                                                                                                    |
|----------------------------------------------------------------------------------------------------|
| 🤌 Anmeldung am Backend von Maria Treu                                                                                                    |
| Benutzername Passwort Anmelden                                                                                                    |
| <u>TYPO3 CMS</u> . Copyright © 1998-2010 Kasper Skårhøj. Erweiterungen sind<br>Eigentum ihrer jeweiligen Autoren. Weitere Informationen erhalten Sie unter<br>http://typoj.com/. |
|                                                                                                    |
|                                                                                                    |

2. Menüpunkt "Nachrichten" aufrufen (Hinweis: Je nach den vorhandenen Berechtigungen stehen noch weitere Punkte im Hauptmenü!)

| ТҮРОЗ 💙                                                           |                                                                                                    |  |  |  |  |
|-------------------------------------------------------------------|----------------------------------------------------------------------------------------------------|--|--|--|--|
| WER Wachrichten Dateil Dateiliste BENUTZERWERKZEUGE Binstellungen | TYPO3 4.4.3<br>Content-Management-System<br>TYPO3 I TYPO3 CMS Ver. 4.4.3. Copyright © 1998-2010 Kasper Skårhøj. Erweiterungen sind<br>Eigentum ihrer jeweiligen Autoren. Weitere Informationen erhalten Sie unter<br>http://typo3.com/. Sie nutzen TYPO3 OHNE GEWÄRHEISTUNG; Detailis sind unter diesem Link<br>verfugbar. Dies ist freie Software und Sie dürfen sie unter gewissen Voraussetzungen verbreiten;<br>Detailis sind unter diesem Link verfügbar. Das Erscheinen dieses Hinweises zu verhindern, ist gesetzlich<br>verboten.<br>Dies ist eine kurze Beschreibung der vorhandenen Module: |  |  |  |  |
|                                                                   | A Nachrichten Nachrichten                                                                                                    |  |  |  |  |
|                                                                   | 🗅 Datei                                                                                                    |  |  |  |  |
|                                                                   | Dateiliste Anzeige von Dateien und Ordnern<br>Dies ist das Dateiverwaltungssystem von TYPO3. Es erlaubt den Zugriff auf die<br>für Thren Benutzer gültigen Verzeichnisfreigaben. Mit diesem Modul können Sie<br>Dateien hochladen, sie auf dem Server kopieren, verschieben und löschen.                                                                                                    |  |  |  |  |
|                                                                   | Benutzerwerkzeuge                                                                                                    |  |  |  |  |
|                                                                   | Einstellungen Benutzerprofil bearbeiten<br>Dieses Modul dient zur Konfiguration Ihres Backend-Benutzerprofils, Hier<br>konnen Sie Ihren Namen, Ihre E-Mail-Adresse, die benutzte Backend-Sprache<br>und einige andere allgemeine Systemeigenschaften für Ihr Benutzerkonto<br>festlegen.                                                                                                    |  |  |  |  |
|                                                                   | <ul> <li>Bilfe</li> <li>(Die verfügbaren Funktionen können abhängig von der Web-Site und Ihren Zugriffsrechten variieren.)</li> </ul>                                                                                                    |  |  |  |  |

3. Zuerst "Weblog Einträge" anklicken, dann die Kategorie "Allgemein" auswählen:

| ТҮРОЗ 💙                                                          |                     |                                                                                                    |                                                                                                    |
|------------------------------------------------------------------|---------------------|----------------------------------------------------------------------------------------------------|----------------------------------------------------------------------------------------------------|
|                                                                  | 🗈 🍸 🛛 🗘 😳           | •                                                                                                    |                                                                                                    |
| ▼ WEB                                                            |                     | Seige Artikel in: allen Seiten                                                                                                    | ▼ Pfad: / ▲ Weblog Einträge [11                                                                                                    |
| Nachrichten  DATEI  Dateiliste  BENUTZERWERKZEUGE  Einstellungen | v 🕼 Weblog Einträge | Alle offnen Versteckte Kategorien anzeigen Bearbeiten-Symbole in der Baumansicht anzeigen Neue Kategorie anlegen Nachrichtenkategorien [aus eilen Seiter] Algemein | Nur         Suchbegriff:           editierbare Datensätze anzeigen            Ølitte eine Kategorie auswählen            Ølitte eine Kategorie auswählen            Neuen Artikel anlegen |

Es werden automatisch alle Weblogeinträge angezeigt. Durch Anklicken des Datensatzsymbols öffnet sich das Kontextmenü:

| 10          | Seite: | ID: | Titel:                                      | Datum/Zeit:       | Archivdatum:            | Letzte<br>Änderung: |                      |          |
|-------------|--------|-----|---------------------------------------------|-------------------|-------------------------|---------------------|----------------------|----------|
| 8/          | 113    | 350 | Begräbnisfeierlichkeiten<br>OL Hans Smejkal | 06-03-11<br>20:20 | 01-01-70 (-41<br>Jahre) | 06-03-11<br>20:20   | Kategorie:<br>Autor: | Allgemei |
| <b>R</b> // | 113    | 348 | Oberlehrer Hans<br>Smejkal gestorben        | 26-02-11<br>13:53 | 01-01-70 (-41<br>Jahre) | 26-02-11<br>13:53   | Kategorie:<br>Autor: | Allgemei |
| 30          | 113    | 347 | Ade mein Land Tirol                         | 03-02-11<br>21:40 | 01-01-70 (-41<br>Jahre) | 03-02-11<br>21:40   | Kategorie:<br>Autor: | Allgemei |
| 30          | 113    | 346 | DKA Dankessen                               | 30-01-11<br>13:44 | 01-01-70 (-41<br>Jahre) | 30-01-11<br>13:44   | Kategorie:<br>Autor: | Allgemei |
| 30          | 113    | 345 | Taize Gebet                                 | 17-01-11<br>08:33 | 01-01-70 (-41<br>Jahre) | 17-01-11<br>08:33   | Kategorie:<br>Autor: | Allgemei |
| 3.0         | 113    | 344 | Fußball                                     | 14-01-11<br>13:59 | 01-01-70 (-41<br>Jahre) | 14-01-11<br>13:59   | Kategorie:<br>Autor: | Allgeme  |
| <u></u>     | 113    | 343 | super Ergebnis!!                            | 11-01-11<br>12:58 | 01-01-70 (-41<br>Jahre) | 11-01-11<br>12:58   | Kategorie:<br>Autor: | Allgeme  |
| <u> </u>    | 113    | 342 | Das gelobte Land                            | 09-01-11<br>12:31 | 01-01-70 (-41<br>Jahre) | 09-01-11<br>12:31   | Kategorie:<br>Autor: | Allgeme  |
| <u></u>     | 113    | 341 | Ein paar Bilder                             | 06-01-11<br>20:53 | 01-01-70 (-41<br>Jahre) | 06-01-11<br>20:53   | Kategorie:<br>Autor: | Allgeme  |
| 30          | 113    | 340 | Sie ziehen und ziehen<br>und ziehen         | 04-01-11<br>09:45 | 01-01-70 (-41<br>Jahre) | 04-01-11<br>09:45   | Kategorie:<br>Autor: | Allgeme  |
| 80          | 113    | 339 | DKA                                         | 03-01-11<br>12:12 | 01-01-70 (-41<br>Jahre) | 03-01-11<br>12:12   | Kategorie:<br>Autor: | Allgeme  |
| 30          | 113    | 338 | Neujahr                                     | 31-12-10<br>23:46 | 01-01-70 (-41<br>Jahre) | 31-12-10<br>23:46   | Kategorie:<br>Autor: | Allgeme  |
| <u>R</u> /  | 113    | 337 | Krippenfiguren<br>gestohlen                 | 30-12-10<br>15:06 | 01-01-70 (-41<br>Jahre) | 30-12-10<br>15:06   | Kategorie:<br>Autor: | Allgeme  |
| <u> </u>    | 113    | 336 | Weihnachtsclub                              | 24-12-10<br>09:07 | 01-01-70 (-41<br>Jahre) | 24-12-10<br>09:07   | Kategorie:<br>Autor: | Allgeme  |
| 3.0         | 113    | 335 | Rorate                                      | 13-12-10<br>14:58 | 01-01-70 (-41<br>Jahre) | 13-12-10<br>14:58   | Kategorie:<br>Autor: | Allgeme  |

In diesem Menü einfach den Punkt "Löschen" auswählen:

| Bearbeiten                 | 0        | ) |
|----------------------------|----------|---|
| Neu                        |          | 3 |
| Info                       |          | ĺ |
| Kopieren                   | <b>F</b> |   |
| Ausschneiden               | Ж        |   |
| Weitere Einstellungen      |          | 1 |
| Verbergen                  | P        |   |
| Sichtbarkeitseinstellungen | 9⁄       |   |
| Löschen                    | <b></b>  | 1 |
| Verlauf/Rückgängig         | e        |   |
| Verlauf/Rückgängig         | <u>o</u> |   |